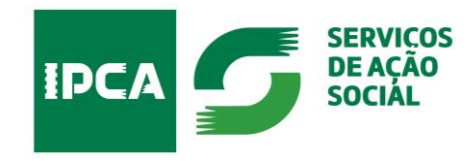

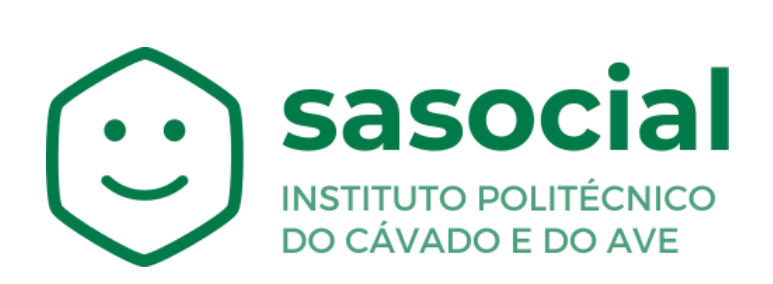

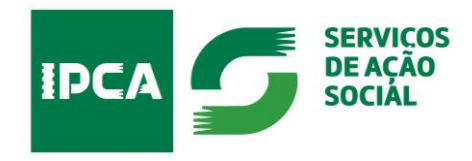

# Índice

| Candidatura — Recomendações Gerais de Preenchimento | 3 |
|-----------------------------------------------------|---|
| Autenticação e registo                              | 4 |
| Seleção do Alojamento                               | 7 |
| Candidatura                                         | 8 |
| Conclusão da candidatura a alojamento               | 9 |

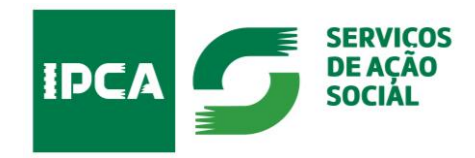

## CANDIDATURA A ALOJAMENTO PARA ESTUDANTES DO ENSINO SUPERIOR Candidatura – Recomendações Gerais de Preenchimento

Para o correto preenchimento da candidatura, deverá reunir os seguintes documentos do candidato:

- ✓ N<sup>o</sup> de Contribuinte (NIF) e N<sup>o</sup> de Segurança Social (NISS);
- ✓ Atestado médico de Incapacidade Multiuso (caso seja portador de alguma incapacidade);
- ✓ Declaração de IRS;

Para completar o preenchimento da candidatura:

- Preencha todos os campos obrigatórios assinalados com (\*);
- ✓ **Grave** os dados solicitados em cada separador de informação.

**Nota**: Poderá sair da aplicação, retomando o seu preenchimento posteriormente.

Não perderá os dados preenchidos, desde que, proceda antecipadamente à sua gravação.

No campo "Outros documentos" pode anexar documentos que auxiliem a análise da sua candidatura, nomeadamente:

- Declaração da situação tributária e contributiva regularizada;
- Comprovativo de estudante em situação de emergência por razões humanitárias;
- Declaração, sob compromisso de honra, para esclarecimento da situação socioeconómica do agregado familiar.

**Nota**: Atenção ao tamanho e ao formato dos ficheiros. Apenas são permitidos os formatos PDF, PNG e JPG, com um limite máximo de 100MB.

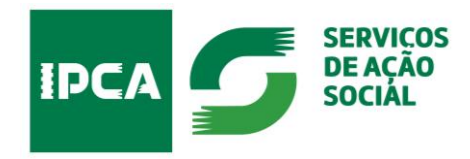

### Autenticação e registo

Para aceder ao **Portal SASocial**, deverá efetuar o registo através da autenticação federada (FCT ou institucional) com a sua conta de utilizados, clicando no botão **Autenticação**.

| = | sasocial //Autenticação                                                                              |                                                                                                    | (Q) Login     |
|---|----------------------------------------------------------------------------------------------------|----------------------------------------------------------------------------------------------------|---------------|
|   |                                                                                                    | Ben-vindo(a) ao SASocial     Canada ao Sanana ao Sanana     Sanana ao Sanana ao Sanana ao Sanana ao Sanana ao Sanana ao Sanana ao Sanana ao Sanana ao Sanana ao Sanana ao Sanana ao Sanana ao Sanana ao Sanana ao Sanana ao Sanana ao Sanana ao Sanana ao Sanana ao Sanana ao Sanana ao Sanana ao S |               |
| 0 | Informações - Termos - Politicas de privacidade - Comunicar Problemas e Oportunidades de<br>Melhoria | sasocial © 2024   v1160.6                                                                                                    | COMPETE #2020 |

Os próximos acessos à plataforma serão através das suas credenciais institucionais (nome de utilizador e a palavra-passe).

| ł.   |                                                                                                    | - Tha |
|------|----------------------------------------------------------------------------------------------------|-------|
|      |                                                                                                    |       |
| IPCA | Iniciar sessão com palavra-passe<br>Exel institutorem<br>Exel institutorem<br>Exel institutorem<br>Palavra Antonio Move Operativa - Contos e Classão<br>(C) para rúce a sesta es serviça<br>Palavra Fanscover                                                                                                    |       |
|      | Peterne Paske  Carlos Concerned  Carlos Concerned  Carlos Concern |       |
|      | Koote     Koote     K     |       |

https://portal.sas.ipca.pt/dashboard

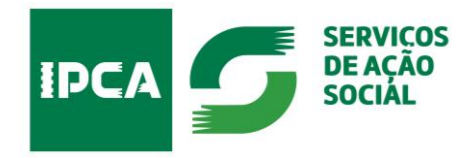

Depois de autenticado(a) pela primeira vez, será solicitado a definir um **PIN** para acesso exclusivo ao portal SASocial.

| =         | sasocial / Primeira entrada                                                                          |                                                                                                    |                 |
|-----------|----------------------------------------------------------------------------------------------------|----------------------------------------------------------------------------------------------------|-----------------|
| $\otimes$ |                                                                                                    |                                                                                                    |                 |
| ( )       |                                                                                                    |                                                                                                    |                 |
| <b>E</b>  |                                                                                                    | Olá                                                                                                    |                 |
| 6         |                                                                                                    | Bem-vindo ao SASocial. Para continuar define a tua palavra-passe e PIN de<br>acesto evolucivo ao SASocial |                 |
| P         |                                                                                                    | acesu exclusivo au sesocial.                                                                              |                 |
| S         |                                                                                                    | Pin:                                                                                                    |                 |
| 5         |                                                                                                    | Define a teu PIN com 4 digitos numéricos                                                                  |                 |
|           |                                                                                                    |                                                                                                    |                 |
|           |                                                                                                    | Guardar e Prosseguir                                                                                      |                 |
|           |                                                                                                    |                                                                                                    |                 |
|           |                                                                                                    |                                                                                                    |                 |
|           |                                                                                                    |                                                                                                    |                 |
|           |                                                                                                    |                                                                                                    |                 |
|           |                                                                                                    |                                                                                                    |                 |
|           |                                                                                                    |                                                                                                    |                 |
|           |                                                                                                    |                                                                                                    |                 |
|           |                                                                                                    |                                                                                                    |                 |
| 0         | Informações - Termos - Politicas de privacidade - Comunicar Problemas e Oportunidades de<br>Melhoria | sasocial © 2024   v1.160.6                                                                                | C6MPETE<br>2020 |

De forma a ter o seu perfil de utilizador atualizado deverá clicar no canto superior direito Perfil.

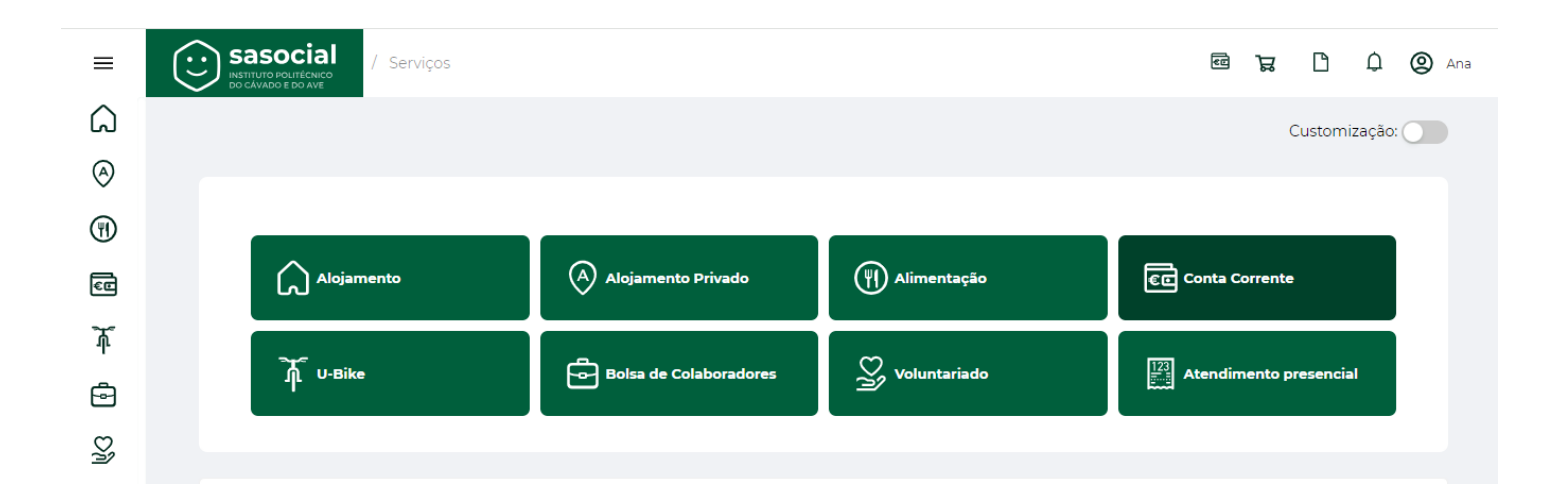

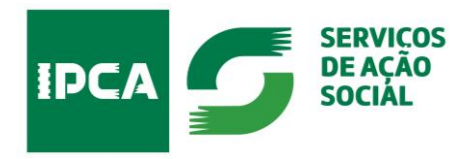

Deverá preencher o seu **Perfil** com os seus dados pessoais e submeter.

|              | sasocial<br>Nettruto routechico<br>columente benavati                                      |                                                | स्वि | Å                            | Ľ | Q | 0 |
|--------------|--------------------------------------------------------------------------------------------|------------------------------------------------|------|------------------------------|---|---|---|
| â            |                                                                                            |                                                |      |                              |   |   |   |
| $\bigotimes$ |                                                                                            |                                                |      |                              |   |   |   |
| Ŧ            |                                                                                            | 8                                              |      |                              |   |   |   |
| Ē            |                                                                                            | Cantina de Braga: O€ Cantina de Famalicão: O€  |      |                              |   |   |   |
| ሹ            |                                                                                            | Cantina Vila Verde: 0€ Cantina de Barcelos: 0€ |      |                              |   |   |   |
| ē            |                                                                                            |                                                |      |                              |   |   |   |
| Dh           |                                                                                            | Dados pessoais                                 |      |                              |   |   |   |
| 1223<br>11   |                                                                                            | Alergias alimentares                           |      |                              |   |   |   |
|              |                                                                                            | Alterar PIN                                    |      |                              |   |   |   |
|              |                                                                                            | Desativar conta                                |      |                              |   |   |   |
|              |                                                                                            | Sair da conta                                  |      |                              |   |   |   |
|              |                                                                                            |                                                |      |                              |   |   |   |
|              |                                                                                            |                                                |      |                              |   |   |   |
| Ø            | Informações - Termos - Políticas de privacidade - Comunicar P<br>Oportunidades de Melhoria | blemas e sasocial © 2024   v1.159.15           |      | anni anna<br>Trainntean agus |   |   |   |

Escolha a opção pretendida para alterar ou preencher os campos deste separador.

| =            |                                                                                 | • Morada:                                       |                                   |
|--------------|---------------------------------------------------------------------------------|-------------------------------------------------|-----------------------------------|
| â            |                                                                                 |                                                 |                                   |
| $\otimes$    |                                                                                 | * Pais:                                         |                                   |
| (1)          |                                                                                 | Portugal v                                      |                                   |
| 60           |                                                                                 | * Cidade:                                       |                                   |
| ዥ            |                                                                                 |                                                 |                                   |
| ē            |                                                                                 | ¢ Código Postal :                               |                                   |
| 5            |                                                                                 |                                                 |                                   |
| P            |                                                                                 | • Escola :                                      |                                   |
| 121.<br>121. |                                                                                 | Escola Superior de Design v                     |                                   |
| Ş            |                                                                                 | *Grau:                                          |                                   |
| t,           |                                                                                 | Mestrado v                                      | 1                                 |
|              |                                                                                 | *Curso:                                         |                                   |
|              |                                                                                 | Design Digital V                                |                                   |
|              |                                                                                 | Ano curricular:                                 |                                   |
|              |                                                                                 | 1                                               |                                   |
|              |                                                                                 | Cancelar Submeter                               |                                   |
|              |                                                                                 |                                                 |                                   |
| Ø            | Informações - Termos - Politicas de privecidade - Comunicar Problem<br>Melhoria | s e Oportunidades de sasocial © 2004   v1.160.6 | CEMPETE<br>2020 2020 Construction |

https://portal.sas.ipca.pt/dashboard

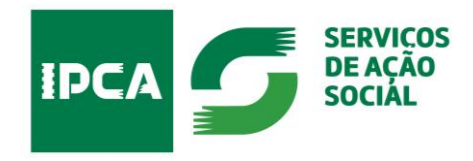

# CANDIDATURA A ALOJAMENTO PARA ESTUDANTES DO ENSINO SUPERIOR Seleção do Alojamento

Para se candidatar ao alojamento selecione:

| =        |               |                        |                 |                               |
|----------|---------------|------------------------|-----------------|-------------------------------|
| G        |               |                        |                 |                               |
| A        | Customização: |                        |                 |                               |
| ý<br>(F) |               |                        |                 |                               |
|          | Alojamento    | (A) Alojamento Privado | ()) Alimentação | Conta Corrente                |
| ~~<br>~~ | 8             |                        |                 |                               |
| ղ        | َلَمَ U-Bike  | Bolsa de Colaboradores | Sy Voluntariado | 123<br>Atendimento presencial |
| 6        |               |                        |                 |                               |
| D        |               |                        |                 |                               |

Depois deverá selecionar o Alojamento que pretende.

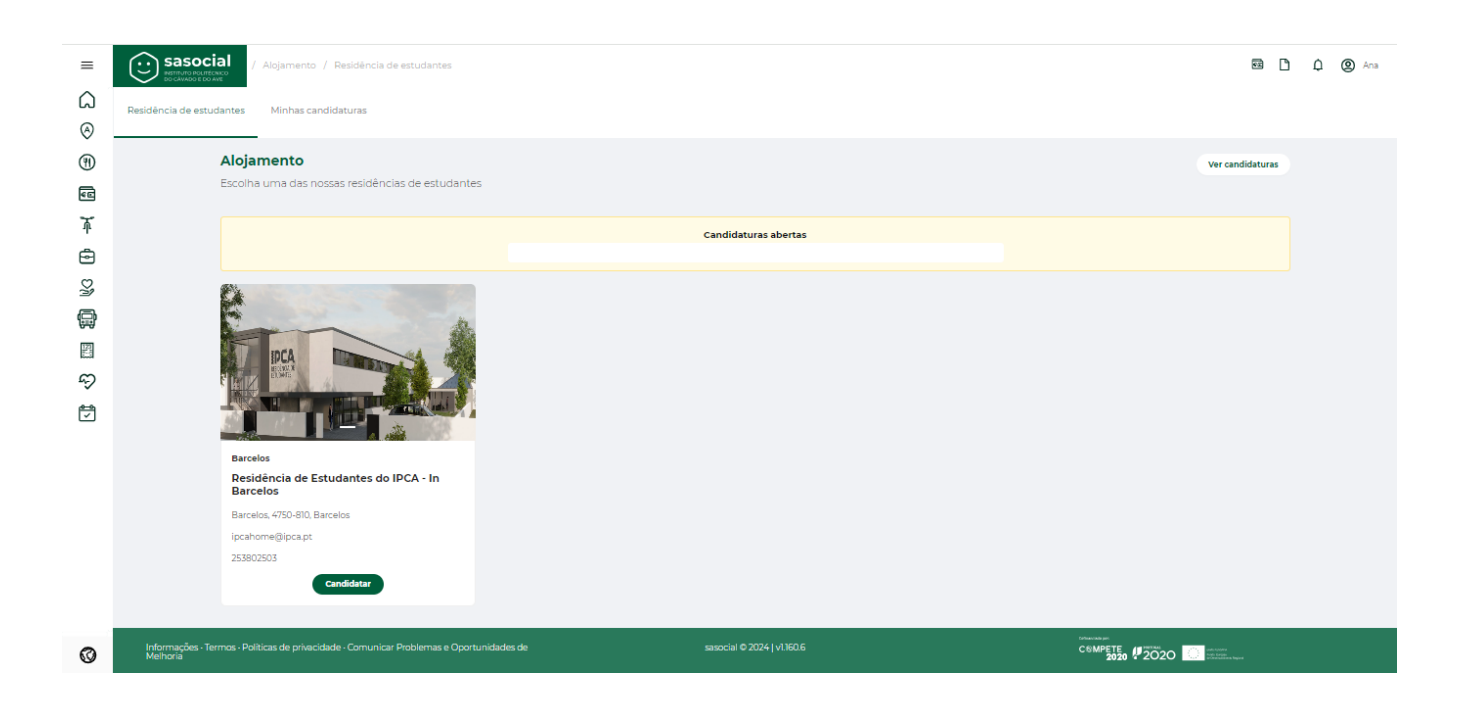

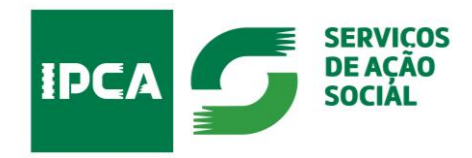

## Candidatura

Deverá preencher a candidatura de acordo com as ajudas de preenchimento que aparecem do lado direito do formulário, aqui assinaladas com o quadrado vermelho.

|   | Adojamento / Candidatura a alojamento Cancelar  Dadios pessoalis Dadios pessoalis Contactos Passo 3 Passo 4 Passo 4 P | <ul> <li>Nome completo (do candidato)</li> <li>Data de nascimento (do candidato)</li> <li>Data de nascimento (do candidato)</li> <li>Género (do candidato)</li> <li>Filiação (nome completo do pai e da mãe do candidato)</li> <li>Incapacidade (deve referir se tem, ou não, alguma incapacidade física e/ou sensorial. Em caso positivo deve referir o grau e o tipo de incapacidade)</li> <li>Número de Identificação Fiscal (NIF) número de identificação fiscal português válido</li> <li>Residência do agregado familiar (confirmar ou inserir dados da morada de residência da residência até à escola que frequenta.</li> </ul> |
|---|----------------------------------------------------------------------------------------------------|----------------------------------------------------------------------------------------------------|
| Ø | Mie:<br>Possui alguma incapacidade:                                                                                                    |                                                                                                    |

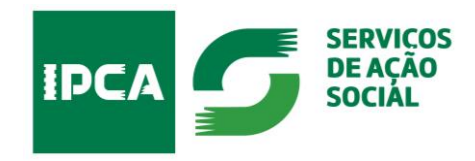

### Conclusão da candidatura a alojamento

Após submissão da candidatura, irá receber um email com a indicação de que a "Candidatura foi submetida com sucesso".

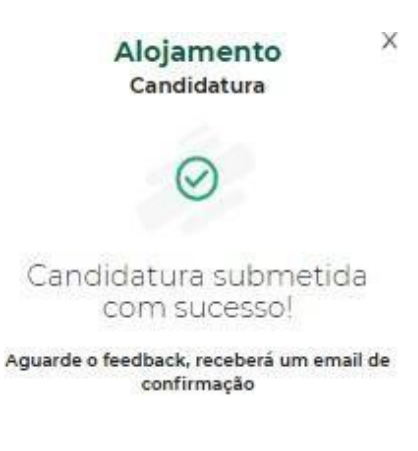